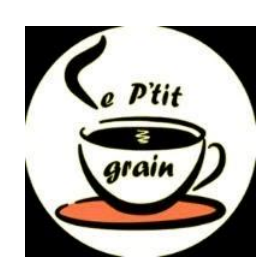

# Le p'tit Grain

### Mise à jour du Planning du Site internet

- 1. Site internet : <u>https://leptitgrain.fr/</u>
- 2. Se connecter sur la console d'administration : https://leptitgrain.fr/wp-admin/
- 3. Se rendre sur la page de modification des articles : <Articles> :

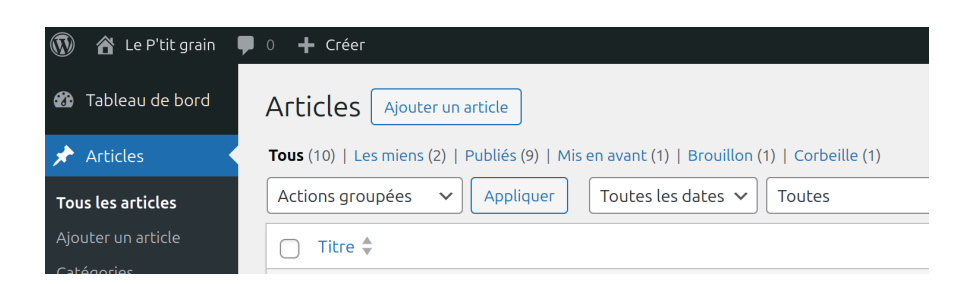

4. Sélectionnez l'article qui contient le dernier mois du planning, ici : <Février 2024> :

| 🗌 La Chandeleur 2024 au Club — Brouillon                                | Karine | Non classé |
|-------------------------------------------------------------------------|--------|------------|
| Février 2024 Modifier   Modification rapide   Corbeille   Voir   Copiez | Karine | Planning   |
| Janvier 2024                                                            | Karine | Planning   |
| Décembre 2023                                                           | Karine | Planning   |

5. Puis cliquer sur <Copiez> :

| La Chandeleur 2024 au Club                            | 9 — Brouillon                                                        | Karin |
|-------------------------------------------------------|----------------------------------------------------------------------|-------|
| <b>Février 2024</b><br>Modifier   Modification rapide | Corbeille   Voir   Copiez                                            | Karin |
| Janvier 2024                                          | Copiez<br>maintenant !                                               | Karin |
| Décembre 2023                                         | 1 fois to ce site v                                                  | Karin |
| Un projet immobilier inqui                            | Réglages : Par défaut   ~ ) 🕜 - Épinglé<br>Or le définir pour ce cas | Rosk  |
| <br>DACIETTEI                                         |                                                                      | A I   |

6. Vérifier que le nouvel article est créé et sélectionnez le , ici : <Février 2024 #2>

|   | Titre 🚔                                                                                            | Auteur / autrice | Catégories        |
|---|----------------------------------------------------------------------------------------------------|------------------|-------------------|
| Ø | Février 2024 #2 — Brouillon<br>Modifier   Modification rapide   Corbeille   Prévisualiser   Copiez | Karine           | Planning          |
| 0 | Mars                                                                                               | Karine           | Non classé        |
| 0 | La Clique du club                                                                                  | Karine           | Qui sommes nous ? |
| Ο | La Chandeleur 2024 au Club — Brouillon                                                             | Karine           | Non classé        |
| 0 | Février 2024                                                                                       | Karine           | Planning          |
| Ο | Janvier 2024                                                                                       | Karine           | Planning          |

#### 7. Cliquez sur : < Modification rapide>

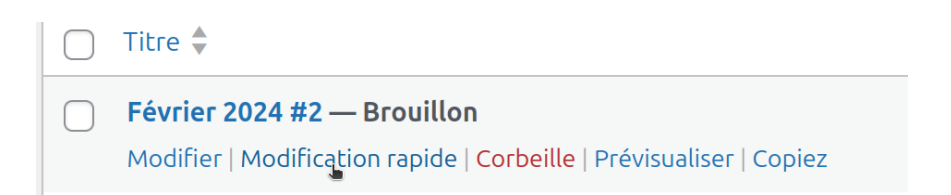

8. Modifier le titre (ici Mars 2024 ) , vérifier que la catégorie est Planning, puis cliquez sur : <Mettre à jour>

| Titre 🗧     | ۶.<br>۲                    | Auteur/autrice C  |
|-------------|----------------------------|-------------------|
| MODIFICAT   | ION RAPIDE                 | Catégories        |
| Titre       | Février 2024 #2            | Actualités        |
| Slug        | fevrier-2024               | Non classé        |
| Date        | 30 03-Mar v 2024 à 14 h 13 | ✓ Planning        |
| Auteur /    | Karine (Karine) 🗸          | Planning Titre    |
| autrice     |                            | Qui sommes nous ? |
| Mot de pass | e OU - OV - Privée         |                   |
| Mettre à ji | Annuler                    |                   |

#### 9. Cliquer sur < Modifier>

| $\Box$ | Titre 🕈                                                             | Auteur / autrice | Catégories |
|--------|---------------------------------------------------------------------|------------------|------------|
|        | Mars 2024 — Brouillon                                               | Karine           | Planning   |
|        | Modifier   Modification rapide   Corbeille   Prévisualiser   Copiez |                  |            |

#### 10. Mettre à jour le planning puis cliquez sur < Publier>

| → C 🖾 O 🛆 https://leptitgrain.fr/wp-admin/p | post.php?post=364&action=edit | 160% 🗘 😇 🥰          |  |
|---------------------------------------------|-------------------------------|---------------------|--|
|                                             | Enregistrer le brouillor      | Publier Copiez ceci |  |
|                                             |                               |                     |  |
| are 2024                                    |                               |                     |  |
| a152024                                     |                               |                     |  |
| Horaires                                    | 14h - 15h                     | 15h - 16 h30        |  |
| Lundi 4 mars                                | Permanence                    | Café/Voyage         |  |
| Mercredi 6 mars                             | Réunion                       | Site internet       |  |
| Lundi 11 mars                               | Permanence                    | Jeux de société     |  |
| Mercredi 13 mars                            | Réunion                       | Anglais             |  |
| Lundi 18 mars                               | Permanence                    | Atelier Photo       |  |
| Mercredi 20 mars                            | Réunion                       | Café philo          |  |
| Lundi 25 mars                               | Permanence                    | Écriture/Lecture    |  |
| Mercredi 27 mars                            | Réunion                       | Moment festif       |  |
|                                             |                               |                     |  |
|                                             |                               |                     |  |
| outer une légende                           |                               |                     |  |

#### 11. retournez sur le site en cliquant sur <Aller sur le site>

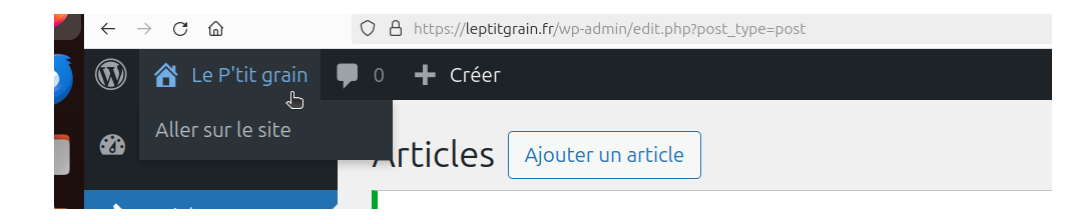

#### 12. Cliquez sur <Planning> et vérifier le planning est à jour

| Salle Georges GUYON,<br>17 rue Edmond Nocard<br>SAINT-MAURICE |            |                  |  |
|---------------------------------------------------------------|------------|------------------|--|
| Horaires                                                      | 14h – 15h  | 15h – 16 h30     |  |
| Lundi 4 mars                                                  | Permanence | Café/Voyage      |  |
| Mercredi 6 mars                                               | Réunion    | Site internet    |  |
| Lundi 11 mars                                                 | Permanence | Jeux de société  |  |
| Mercredi 13 mars                                              | Réunion    | Anglais          |  |
| Lundi 18 mars                                                 | Permanence | Atelier Photo    |  |
| Mercredi 20 mars                                              | Réunion    | Café philo       |  |
| Lundi 25 mars                                                 | Permanence | Écriture/Lecture |  |
| Mercredi 27 mars                                              | Réunion    | Moment festif    |  |
|                                                               |            |                  |  |

## Février 2024

| Horaires           | 14h – 15h  | 15h – 16 h30  |
|--------------------|------------|---------------|
| Lundi 5 février    | Permanence | Site Internet |
| Mercredi 7 février | Réunion    | Café/Voyage   |
|                    |            |               |